## ibcoscomputers

## Restocking Trade In Wholegood Previously Sold to Customer

Gold does not allow a Wholegood, previously sold to a Customer, to be restocked under its original Stock Number on Trade In. The following illustrates the procedure to restock the Wholegood, whilst retaining links to the original machine.

- 1. From the Wholegoods "Invoice and Self-Bill" option, enter the Trade In.
- 2. On the **Trade In** tab insert, press <Enter> at the Stock Number prompt, and select the **Create** (F8) function.

| 🕼 Trade In Inserting line 1 of 1                                                                 |                      |           |                  |              |             |       |  |
|--------------------------------------------------------------------------------------------------|----------------------|-----------|------------------|--------------|-------------|-------|--|
| Stk No:                                                                                          | 10000667             | Inv No.:  | /                |              | 0 Attachr   | nents |  |
| Make:                                                                                            | 🗐 Fiat Auto UK Ltd   | {W} Type: | Used (WHOLEO     | ≩D} <b>-</b> | Retail:     | 0.00  |  |
| Code:                                                                                            | FITRACKER SE         |           | Qualifying: Ye   | s 🔹          | Hide Attch: | No 🝷  |  |
| Model:                                                                                           | Autotrail Tracker CK |           |                  |              |             |       |  |
| Group:                                                                                           | · · ·                |           | Retail Price:    |              | 0.00        |       |  |
| Serial:                                                                                          |                      |           |                  |              |             |       |  |
| Reg No:                                                                                          |                      |           | /                |              |             |       |  |
| Reg Date:                                                                                        |                      |           | / .              |              |             |       |  |
| Year:                                                                                            | 0                    | /         | Trade in Price:  |              | 0.00        |       |  |
| Clock:                                                                                           | 0 VAT: 1lid          | e: No 🖌   | Net Stock Value: |              | 0.00        |       |  |
| Est PDI/Re                                                                                       | furb Cost:           | Ø.00      | Over Allowance:  |              | 0.00        |       |  |
| Est PDI/Refurb Hours: 0.00                                                                       |                      |           |                  |              |             |       |  |
| Washout Complete at this Trade In? No 🚽                                                          |                      |           |                  |              |             |       |  |
| OK         Cancel         Ser Amd         {W} Spc         Cpy {W}         New Mod         Pdilns |                      |           |                  |              |             |       |  |

3. On the Trade In Insert screen, select the **Copy Wgd** function.

4. Enter the original Wholegood Number, or if this is not known, press <Enter> to display the standard Wholegoods Search option. If there are no Attachments with the original machine, the Copy Attachments prompt will be No. If there were Attachments, but these are not part of the Trade In, respond 'No'. Entering 'Yes' will Trade in Attachments as well as the machine.

| G Copy WHOLEGD          | ×        |
|-------------------------|----------|
| WHOLEGD Number to Copy: | 10000571 |
| Copy Attachments?       | No 💌     |
| OK Cancel               |          |

The system prompts for confirmation of the copy, and for whether the Original and New Wholegood is the same machine. This last prompt defines whether links will be created between the two machines, indicating they are the same machine.

## ibcoscomputers

- 5. The Trade In record will be created with the same details as the original, but allowing entry of the Trade In Value, Stock Value and Retail. The remainder of the process is completed as normal.
- 6. Subsequent Wholegood enquiries for machines created as above provide a facility to view the original and re-traded machines for the "Invoice" tab, using the Prev Wg and Next Wg functions.

| G On Order Stock No: 10000667 UISED (WHOLEGD) Make: EL Group: UITBA                                    |                                           |                    |  |  |  |  |  |  |  |
|----------------------------------------------------------------------------------------------------|-------------------------------------------|--------------------|--|--|--|--|--|--|--|
| Model: FITRAC                                                                                          | CKER SE Description: Autotrail Tracker CK |                    |  |  |  |  |  |  |  |
| Hdr.   Space   Costs                                                                                   |                                           |                    |  |  |  |  |  |  |  |
| That Toped Costs                                                                                       | Partice Sale                              |                    |  |  |  |  |  |  |  |
| Salac Branch:                                                                                          |                                           |                    |  |  |  |  |  |  |  |
| Salling Ron:                                                                                           | Special Inst:                             |                    |  |  |  |  |  |  |  |
| Buver:                                                                                                 |                                           |                    |  |  |  |  |  |  |  |
| Commission:                                                                                            | NOT PAID Einance Dets:                    |                    |  |  |  |  |  |  |  |
| Date Sold:                                                                                             |                                           |                    |  |  |  |  |  |  |  |
| Settle Amt:                                                                                            |                                           |                    |  |  |  |  |  |  |  |
| Settle Date:                                                                                           |                                           |                    |  |  |  |  |  |  |  |
| Del Due Date:                                                                                          |                                           |                    |  |  |  |  |  |  |  |
| Cus Del Date:                                                                                          | 0/00/0000 Repayments:                     |                    |  |  |  |  |  |  |  |
| Delivered To:                                                                                          |                                           |                    |  |  |  |  |  |  |  |
|                                                                                                    |                                           |                    |  |  |  |  |  |  |  |
|                                                                                                    | Est. F                                    | PDI Cost: 0.00     |  |  |  |  |  |  |  |
|                                                                                                    | Est. F                                    | PDI Hours: 0.00    |  |  |  |  |  |  |  |
|                                                                                                    |                                           |                    |  |  |  |  |  |  |  |
| Prev Life Stock No:                                                                                    | 10000571 Next Life Stock No:              |                    |  |  |  |  |  |  |  |
|                                                                                                    |                                           |                    |  |  |  |  |  |  |  |
| Trackng         Scr.Pad         Invoice         Nxt.{W}         Prv {W}         EndUser         Pdilns |                                           |                    |  |  |  |  |  |  |  |
|                                                                                                    |                                           |                    |  |  |  |  |  |  |  |
|                                                                                                    |                                           |                    |  |  |  |  |  |  |  |
|                                                                                                    |                                           |                    |  |  |  |  |  |  |  |
| Prev Lifé St                                                                                           | tock No. Next Wholegood                   | Previõus Wholegood |  |  |  |  |  |  |  |